**International Student Services** 

# How to pay your Deposit, Insurance, and Student Account charges.

## **Table of Contents:**

**Deposit (pages 2-7)** 

**Insurance (pages 8-12)** 

**Student Account charges (page 13)** 

\*Student Account charges include tuition and fees, housing, meal plan, and health center.

### 1. Log into myCampus.

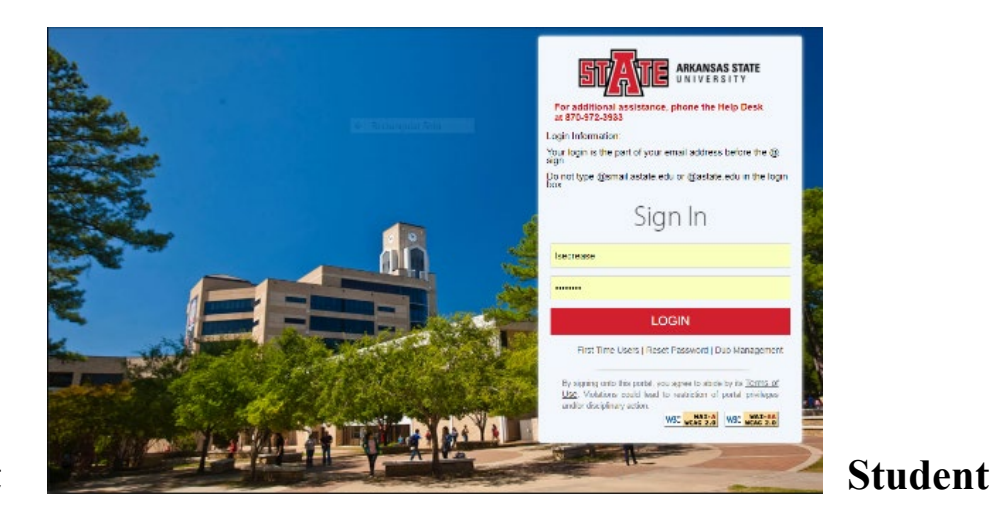

2. Select

3.

Service from the

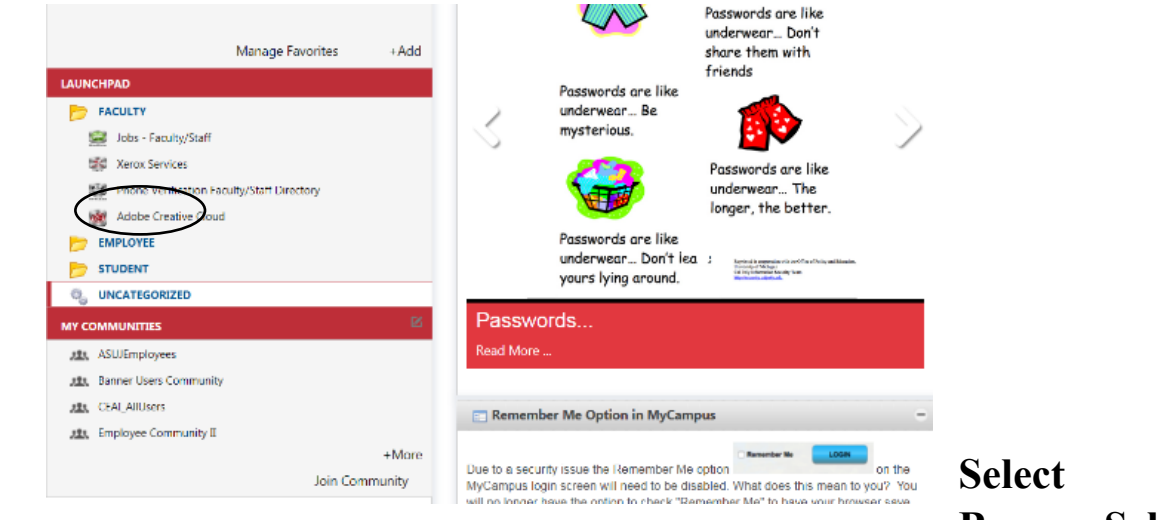

Banner Self drop down menu

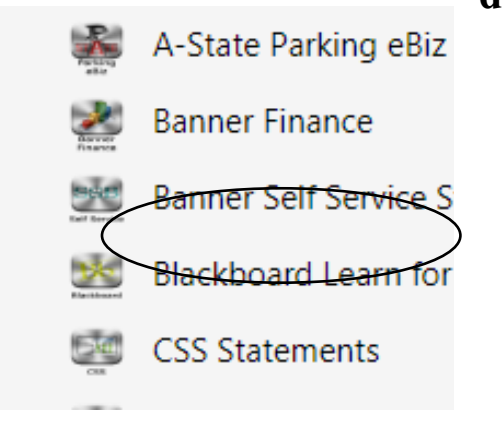

| 4. Click Student | 4. | Click | Student |
|------------------|----|-------|---------|
|------------------|----|-------|---------|

#### **Arkansas State University**

Personal Information Student Financial Aid Employee

Search Go

Please click the myBill button below to pay on your account, make dep

A-State Online/Academic Partnership courses MUST be paid in full. Pa

myBill

#### RELEASE: 8.2.0

© 2018 Ellucian Company L.P. and its affiliates.

#### 5. Select Student Records

- If you are required to complete MATH 0003 or MATH 0013, ple continue with additional registration.

All remedial holds are handled in Advisement Services.

### Student Records

View your holds, grades, transcripts and account summary. Set u

#### Financial Aid

Apply for Financial Aid, review status and loans

6. Select myBill

Student Records

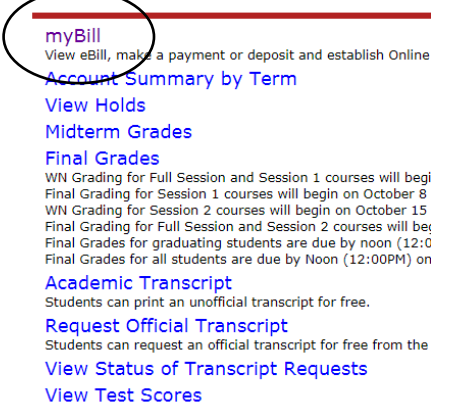

View official test scores received by ASU. (ACT, SAT, etc.)

#### 7. Select myBill once again.

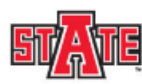

#### Arkansas State University

| Personal Information      | Student           | icial Aid | Employee                                                                                             |
|---------------------------|-------------------|-----------|----------------------------------------------------------------------------------------------------|
| Search                    | Go                |           |                                                                                                    |
| Please click the myBill b | utton below to pa | y on you  | r account, make deposits, or to set up installments.                                                 |
| A-State Online/Academic   | e Partnership cou | rses MUS  | ST be paid in full. Payment plans are NOT an option for A-State Online/Academic Partnership courses. |
| myBill                    | )                 |           |                                                                                                    |
| RELEASE: 8.2.0            |                   |           |                                                                                                    |

© 2018 Ellucian Company L.P. and its affiliates.

#### 8. To pay the International Deposit:

At the top of the screen you will see three lines:

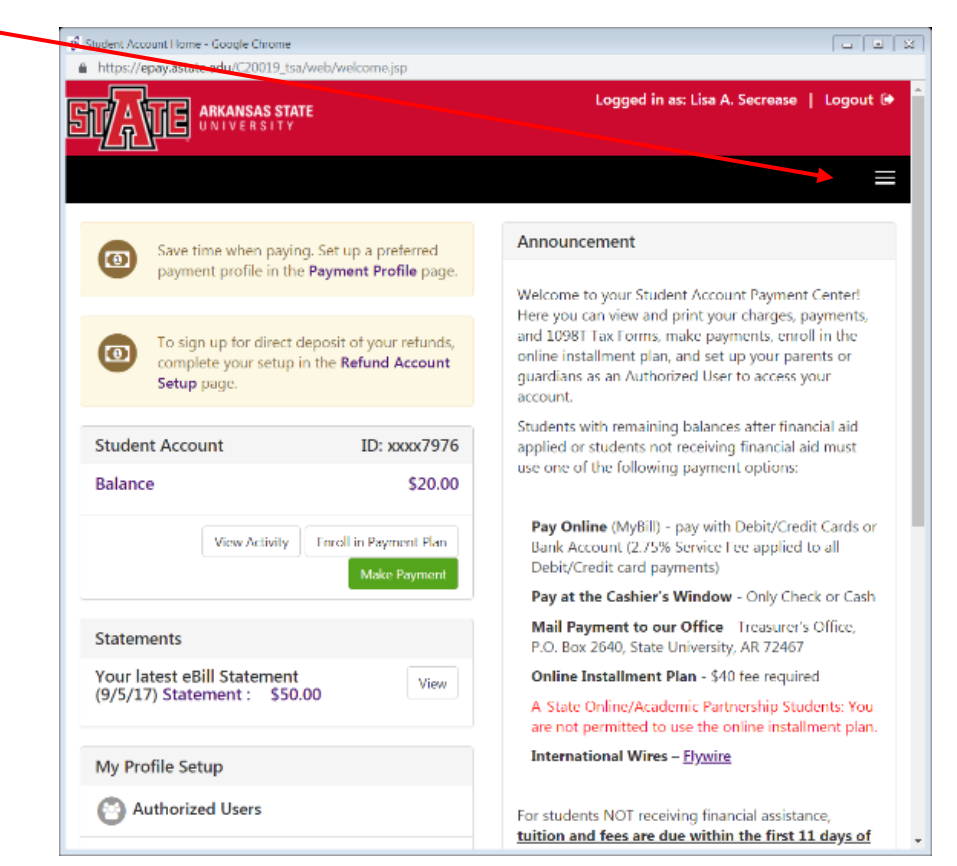

#### 9. Select the three lines and you will see other choices: Select the word Deposits

| Student Account Home Google Chrome                                                                                       | - 0                                                                                                    | 8 |
|----------------------------------------------------------------------------------------------------|----------------------------------------------------------------------------------------------------|---|
| https://epay.astate.edu/C20019_tsa/web/welcome.jsp                                                                       |                                                                                                    |   |
|                                                                                                    | Logged in as: Lisa A. Secrease   Logout 6                                                                                                    | Î |
| <b>A</b>                                                                                                    | =                                                                                                    | 1 |
| My Account                                                                                                    |                                                                                                    |   |
| Make Payment                                                                                                    |                                                                                                    |   |
| Payment Plans                                                                                                    |                                                                                                    |   |
| Deposits                                                                                                    |                                                                                                    |   |
| Refunds                                                                                                    |                                                                                                    |   |
| Help                                                                                                    |                                                                                                    |   |
| Save time when paying. Set up a preferred                                                                                | Announcement                                                                                                    |   |
| payment profile in the <b>Payment Profile</b> page.                                                                      | Welcome to your Student Account Payment Center!<br>Here you can view and print your charges, payments,                                                                 |   |
| To sign up for direct deposit of your refunds,<br>complete your setup in the <b>Refund Account</b><br><b>Setup</b> page. | and 1098T Tax Forms, make payments, enroll in the<br>online installment plan, and set up your parents or<br>guardians as an Authorized User to access your<br>account. |   |
| Student Account ID: xxxx7976                                                                                             | Students with remaining balances after financial aid<br>applied or students not receiving financial aid must                                                           |   |
| Balance \$20.00                                                                                                    | use one of the following payment options:                                                                                                    |   |

10. You will be brought to a screen like the following: Click the drop down arrow

| Make Payment - Google Chrome  https://epay.astate.edu/C20019_tsa/web/make_payment.jsp               | ∟ □ 🔀<br>Logged in as: Lisa A. Secrease   Logout 🗭 | and choose the term you will be paying the deposit |
|----------------------------------------------------------------------------------------------------|----------------------------------------------------|----------------------------------------------------|
|                                                                                                    | =                                                  | fee for and hit select.                            |
| Deposit Payment                                                                                     |                                                    |                                                    |
| Deposit Payment Deposit History                                                                     | 0                                                  |                                                    |
|                                                                                                    |                                                    |                                                    |
| Select a term then deposit payment account you would li                                             | ke to make a payment toward                        |                                                    |
| Select a term Fall 2018                                                                             | • Select                                           |                                                    |
| There are no deposit payments available at this time.                                               |                                                    |                                                    |
|                                                                                                    |                                                    |                                                    |
| . 62318 TouchNet <sup>#</sup> A Global Payments Concerny   All rights recorved.   Privacy Statement | touchnet                                           |                                                    |

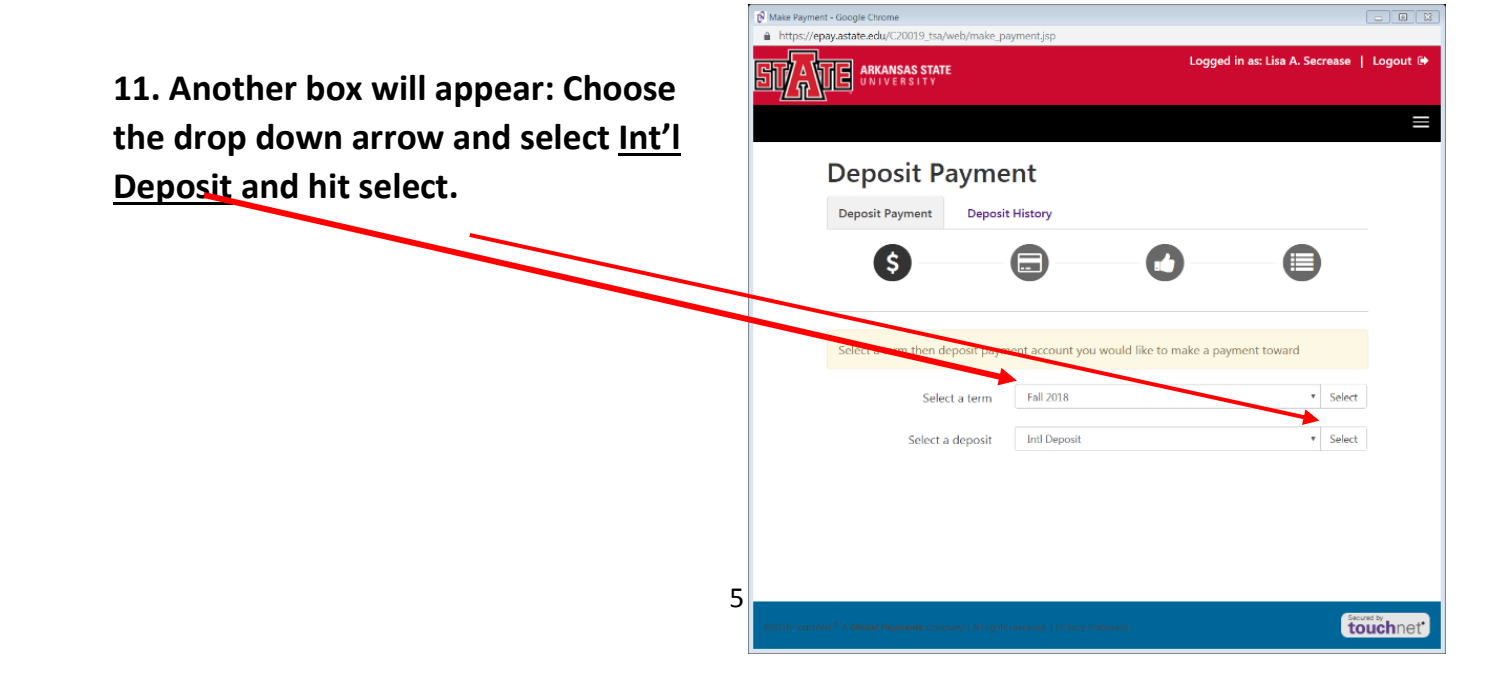

12. The deposit name and amount will appear. Select continue

| Denosit P                                                                   | avmo         | nt             |                                                       |               |          |
|-----------------------------------------------------------------------------|--------------|----------------|-------------------------------------------------------|---------------|----------|
| Deposit P                                                                   | ayme         | iii.           |                                                       |               |          |
| Deposit Payment                                                             | Deposit      | History        |                                                       |               |          |
|                                                                             |              |                | -                                                     |               |          |
|                                                                             |              |                |                                                       |               | 1        |
|                                                                             |              |                |                                                       |               |          |
| Select a term then d                                                        | leposit paym | ent account yo | u would like to make a p                              | ayment toward |          |
|                                                                             |              | E II 2010      |                                                       |               |          |
| Sele                                                                        | ct a term    | Fall 2018      |                                                       |               | * Select |
|                                                                             |              |                |                                                       |               |          |
| Select a                                                                    | a deposit    | Intl Deposit   |                                                       |               | ▼ Select |
| Select a                                                                    | a deposit    | Intl Deposit   |                                                       |               | ▼ Select |
| Select a                                                                    | a deposit    | Intl Deposit   | Intl Deposit                                          |               | ▼ Select |
| Select a                                                                    | a deposit    | Intl Deposit   | Intl Deposit<br>Intl Deposit                          |               | Select   |
| Select a<br>Intl Deposit<br>Deposit name<br>Deposit description<br>Term     | a deposit    | Intl Deposit   | Intl Deposit<br>Intl Deposit<br>Fall 2018             |               | ▼ Select |
| Select a<br>Intl Deposit<br>Deposit description<br>Term<br>Maximum payment. | a deposit    | Intl Deposit   | Intl Deposit<br>Intl Deposit<br>Fall 2018<br>\$350.00 |               | ▼ Select |

13. Here you will select your method of payment then continue:

| 🕫 Make Payme Google Chrome                                       |                                                 |                                      | X               |
|------------------------------------------------------------------|-------------------------------------------------|--------------------------------------|-----------------|
| https://epay.state.edu/C20019_tsa/web/ma                         | ake_payment.jsp                                 |                                      |                 |
|                                                                  |                                                 | Logged in as: Lisa A. Secrease       | Logout 🕩        |
|                                                                  |                                                 |                                      |                 |
| Deposit Payn                                                     | nent                                            |                                      |                 |
| Deposit Payment Dep                                              | oosit History                                   |                                      |                 |
| <b>S</b>                                                         |                                                 | 0 0                                  |                 |
| Amount                                                           | \$350.00                                        |                                      |                 |
| Method                                                           | Credit Card via PayPath                         | · ·                                  |                 |
|                                                                  |                                                 | Back Cancel Continu                  | e               |
| *Credit card payments are han<br>service fee will be added to yo | dled through PayPath ®, a tuitio<br>ur payment. | on payment service. A non-refundable |                 |
| Electronic Check - Payments                                      | can be made from a personal ch                  | ecking or savings account.           |                 |
| ©2013 TouchNet <sup>®</sup> A Global Payments Company   Al       | rights reserved:   Privacy Statement            | ť                                    | <b>buch</b> net |

14. You will see the following screen. Select Continue to PayPath and follow the prompts.

| 🕑 Make Payment - Go | ogle Chrome                                                             |                               |                            |     |
|---------------------|-------------------------------------------------------------------------|-------------------------------|----------------------------|-----|
| https://epay.as     | tate.edu/C20019_tsa/web/make_payment.jsp                                |                               |                            |     |
|                     | Please review the transaction details. Click complete your transaction. | king Continue will open a new | whdow, where you will      | *   |
|                     | Payment Information                                                     |                               |                            |     |
|                     | Payment Amount                                                          | \$350.00                      |                            | - 1 |
|                     | Selected Payment Method                                                 |                               |                            |     |
|                     | TOUCHNET PAYPATH                                                        |                               | Change PLyment Method      |     |
|                     | Paid To                                                                 |                               |                            |     |
|                     | Arkansas State University<br>PO Box 2640<br>State University, AR 72467  |                               |                            |     |
|                     | Confirmation Email                                                      |                               |                            |     |
|                     | Primary Isecrease@astat                                                 | e.edu                         |                            |     |
|                     |                                                                         | Back                          | Cancel Continue to PayPath | Ţ   |

# How to pay your International Insurance

15. Go back to the home page of MyCampus portal to get to the Marketplace icon.

| → C                                                                             |                                                      | 立 🔹               |
|---------------------------------------------------------------------------------|------------------------------------------------------|-------------------|
| Apps 💠 Settings 🖤 WellFleet Account L 🎯 BannerHold 🛄 Log in to Trello @ Applica | ation Navigat 🛷 Login - CAS – Mark  🍾 SpiceCSM Login | 📙 Other bookr     |
| Search my AState_                                                               |                                                      | Q La Kimberly     |
| ★ Manage favorites                                                              |                                                      |                   |
| Blackboard                                                                      | Marketplace                                          | Campus Self-Check |
| Banner Self Service                                                             | Emergency Alert Setup                                | Pack Support      |
|                                                                                 |                                                      |                   |

16. Select the 3 white bars then click the 'Shop by Store' *or* look for the words 'All Stores'.

| I I I I I I I I I I I I I I I I I I I                                                                                         | ۾ 🔺 |
|----------------------------------------------------------------------------------------------------|-----|
|                                                                                                    |     |
| Welcome to Arkansas State University's Marketplace                                                                            |     |
| Thank you for visiting Arkansas State University's Marketplace. Please select from the stores available below. Go Red Wolves! |     |
| All Stores                                                                                                    |     |

17. Search for the 'International Programs' icon and double-click.

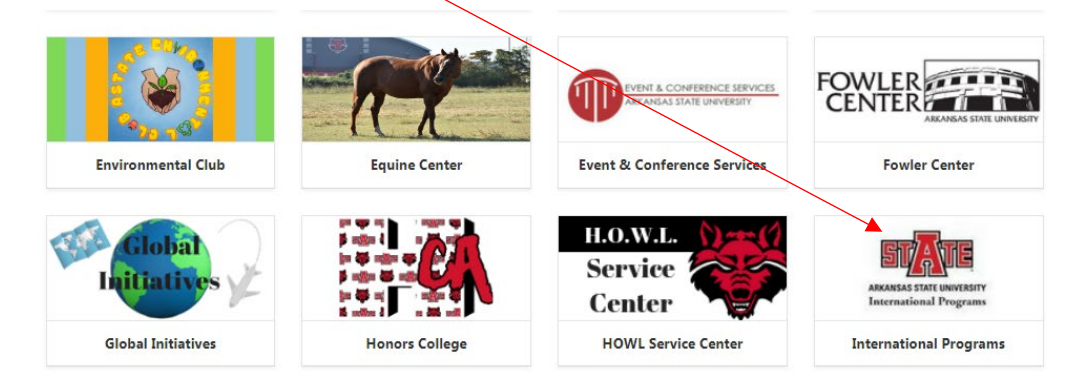

### 18. Under products, select International Health Insurance.

| ST                          | REE CONTRACTOR |
|-----------------------------|----------------|
| Internatior                 | al Programs    |
| Home / International        | Programs       |
| Internat<br>Healt<br>Insura | ional<br>hice  |

19. From the drop down list, select the term you need to pay. Add to cart.

-

| Home / International Programs / 2020- | 2021 Health Insurance                                                                                                    |                                                                                                    |  |
|---------------------------------------|----------------------------------------------------------------------------------------------------|----------------------------------------------------------------------------------------------------|--|
| International<br>Health<br>Insurance  | Health Insur<br>International students are<br>Board of Trustees require<br>Insurance provided throu<br>they are in their home co<br>required to purchase this<br>For questions regarding e | ance Policy<br>erequired by the U.S. government to have health insurance. Arkansas State University's<br>s these students to take 4-State health insurance. All students are enrolled in health<br>gh A-State upon receipt of payment. The health insurance does not cover students while<br>untry for breaks. Therefore, students can choose to have a second policy, but they are st<br>health insurance through A-State.<br>enrollment, contact Kimberly Winters at Kinnters@astate.edu. |  |
|                                       | Price:                                                                                                    |                                                                                                    |  |
|                                       | Options:                                                                                                    | Select One                                                                                                    |  |

#### 20. Answer the Challenge Response security question then select continue.

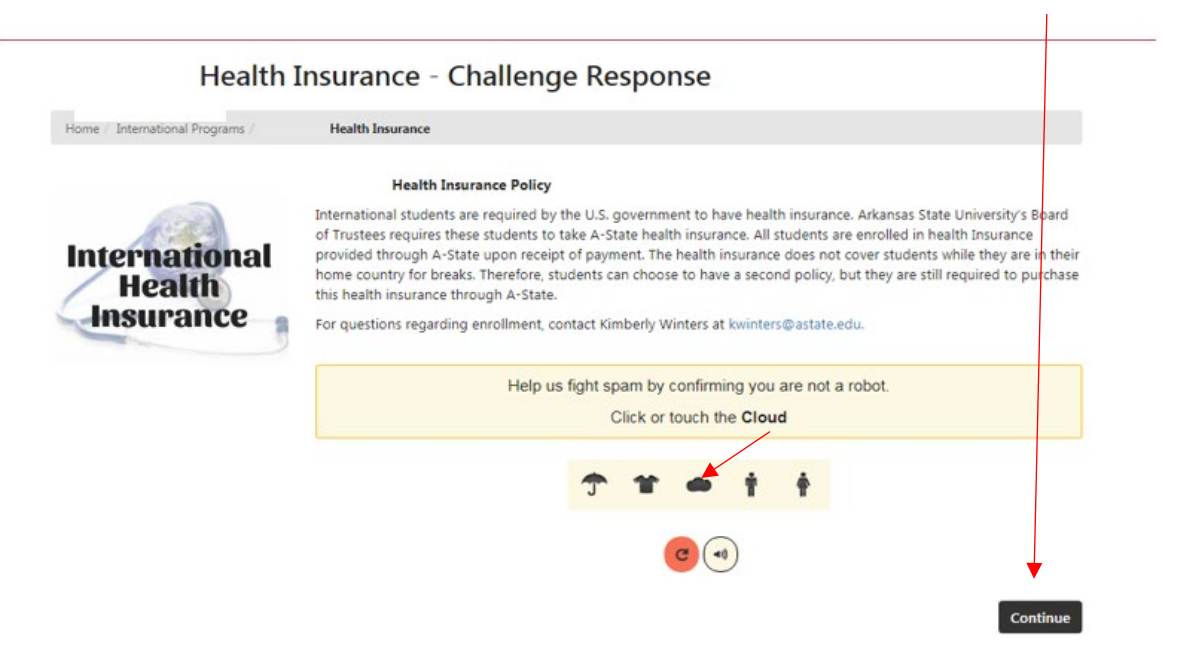

21. Answer the questions in each box and select continue.

#### Health Insurance Policy

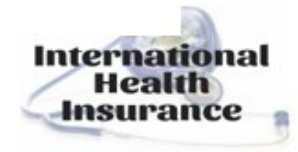

International students are required by the U.S. government to have health insurance. Arkansas State University's Board of Trustees requires these students to take A-State health insurance. All students are enrolled in health Insurance provided through A-State upon receipt of payment. The health insurance does not cover students while they are in their home country for breaks. Therefore, students can choose to have a second policy, but they are still required to purchase this health insurance through A-State.

For questions regarding enrollment, contact Kimberly Winters at kwinters@astate.edu

| First Name *           | " Indicates required information |
|------------------------|----------------------------------|
|                        | *                                |
| (1–1,000 characters)   |                                  |
| Last Name *            |                                  |
|                        | *                                |
| (1–1,000 characters)   |                                  |
| Student ID# *          |                                  |
|                        |                                  |
| (1–1,000 characters)   |                                  |
| @smail Email Address * |                                  |
|                        | *                                |
| (1-1,000 characters)   |                                  |
|                        |                                  |

22. Review your name, address, student ID and personal @smail email address then select 'checkout'.

| My Cart               | Delivery | Pxymer          | nt Con             | firmation        | Receip   | ot     |
|-----------------------|----------|-----------------|--------------------|------------------|----------|--------|
| tems in your Cart     |          |                 |                    |                  |          |        |
| Item Name             |          |                 | Store              | Rer              | nove     | Amount |
|                       |          |                 | International Prog | rams             | <u>ا</u> |        |
| First Name:           |          |                 |                    |                  |          |        |
| Last Name:            |          |                 |                    | $\searrow$       |          |        |
| Student ID#:          | 1        |                 |                    |                  |          |        |
| @smail Email Address: | Øs       | mail.astate.edu |                    |                  |          |        |
|                       |          |                 |                    |                  | Total    |        |
|                       |          |                 |                    | Dramational Code |          | Apply  |

### 23. Select the 'Checkout as Guest' button.

| 6                      | _0       | — (B—   | _0                | -0                              |
|------------------------|----------|---------|-------------------|---------------------------------|
| My Cart                | Delivery | Payment | Confirmation      | Receipt                         |
| Login                  |          |         |                   |                                 |
| Username:<br>Password: |          |         | New User          | r? <u>Register Now</u>          |
| Contact Information    |          |         |                   |                                 |
| Email: *               |          |         | ©smail.astate.edu | * Indicates required informatio |
| Back                   |          |         | Continue Shop     | ping Checkout as Gues           |

## How to pay your International Insurance

24. From the dropdown, select a payment method then fill in the required information for your payment method and your billing address then select 'continue' and follow the remaining prompts to finalize your electronic payment.

| Payment Method                                                                                                    |                                                                                              |  |  |  |  |  |
|----------------------------------------------------------------------------------------------------|----------------------------------------------------------------------------------------------|--|--|--|--|--|
|                                                                                                    | * Indicates required information                                                             |  |  |  |  |  |
| Payment Method: *                                                                                                    | Select a Payment Method                                                                      |  |  |  |  |  |
| Available Payment Methods           Image: Available Payment Methods           Image: Available Payment Available           Image: Available Payment Available           Image: Available Payment Available           Image: Available Payment Available           Image: Available Payment Available <tr< th=""><td>nd account number. Payments can be made from a personal checking or<br/>aveler's checks, etc.</td></tr<> | nd account number. Payments can be made from a personal checking or<br>aveler's checks, etc. |  |  |  |  |  |
| Billing Address                                                                                                    |                                                                                              |  |  |  |  |  |
|                                                                                                    | * Indicates required information                                                             |  |  |  |  |  |
| Name: *                                                                                                    |                                                                                              |  |  |  |  |  |
| Address Line 1: *                                                                                                    |                                                                                              |  |  |  |  |  |
| Address Line 2:                                                                                                    |                                                                                              |  |  |  |  |  |
| Country: *                                                                                                    | United States                                                                                |  |  |  |  |  |
| City: *                                                                                                    |                                                                                              |  |  |  |  |  |
| State/Province: *                                                                                                    | Arkansas                                                                                     |  |  |  |  |  |
| Postal Code: *                                                                                                    |                                                                                              |  |  |  |  |  |
| Back                                                                                                    | Continue Shopping Continue                                                                   |  |  |  |  |  |

**O**R

### \*Note: If you received an email with the Marketplace hyperlink then you have already taken care of this step. If you have any questions, contact Kimberly Winters at: <u>kwinters@astate.edu</u>

## How to pay charges on your student

25. To pay for charges on your account such as housing, meal plan, tuition/fees and health center charges go to MyBill then select ' Make Payment'.

| Student Account | ID: xxxx7976                        |  |  |
|-----------------|-------------------------------------|--|--|
| Balance         | \$20.00                             |  |  |
| View Activity   | Enroll in Payment Plan Make Payment |  |  |

You will be taken to the screen to enter your payment information. Enter the dollar amount you wish to pay and follow prompts. If no amount appears here, please visit the International Programs Office and ask to speak to Kimberly Winters or email her at <u>kwinters@astate.edu</u> for more information.